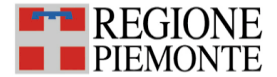

## Iscrizione corsi ECM Fascicolo Sanitario Elettronico

Istruzioni operative

Nel seguito descriviamo i passaggi operativi per effettuare l'iscrizione al corso:

- 1. accedere alla propria home page tramite il link https://www.formazionesanitapiemonte.it/jsp/index.jsp
- 2. cliccare sull'icona OFFERTA FORMATIVA

| ł | 4 | 0 | t | r | 1 | e |
|---|---|---|---|---|---|---|
| - | 1 | - |   |   | 1 | - |

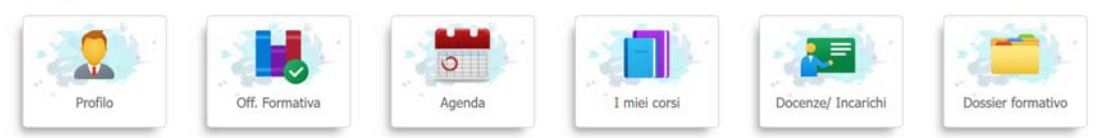

- 3. inserire i seguenti filtri:
  - a. metodologia= RESIDENZIALE
  - b. organizzatore= CSI PIEMONTE
  - c. codice = indicare il codice del corso

e cliccare il tasto "cerca"

| ■ ■ PIE      | MONTE I                          | Portale per la Fr<br>Home > Off. Formativa                                                                      | ormazione in San | ità della F    | tegione Pie    | emonte |                                         |    |                 |       |   |
|--------------|----------------------------------|----------------------------------------------------------------------------------------------------|------------------|----------------|----------------|--------|-----------------------------------------|----|-----------------|-------|---|
| Offert       | a Formativ                       |                                                                                                    |                  |                |                |        |                                         |    |                 |       |   |
| Data<br>Codi | inizio edizior<br>ice:<br>Organi | e: dal di al di<br>Titolo: Metodologia corso: RESIDENZIALE<br>zzatore: CSI PIEMONTE                             | ~                |                |                |        |                                         |    |                 |       |   |
| Area,        | /Obiettivo for                   | mativo: 🖸 🗸 - 🗸                                                                                                 |                  |                |                |        |                                         |    | 0               | CERCA |   |
| CODICE       | PROVIDER                         | ποιο                                                                                                    | METODOLOGIA      | INIZIO         | FINE           | CRED   | DETTAGLIO RISCHI/FORMAZIONE<br>DA NORMA |    | FORM.<br>PROPED |       |   |
| 50873        | CSI<br>PIEMONTE                  | LA FORMAZIONE ALL'UTILIZZO DEL DATO NELLA PRATICA SANITARIA - PERCORSO<br>BASE - GDPR - PRIVACY - CYBERSECURITY | RES              | 27-03-<br>2025 | 10-04-<br>2025 | 5.0    |                                         | NE |                 | D     | 3 |

## **ESEMPIO**

metodologia= RESIDENZIALE organizzatore= CSI PIEMONTE codice = 50873

| Offerta Formativa                                            |               |         |      |                                                                                                    |                                                                                                    |       |
|--------------------------------------------------------------|---------------|---------|------|----------------------------------------------------------------------------------------------------|----------------------------------------------------------------------------------------------------|-------|
| Data inizio edizione: dal di al di di                        |               |         |      |                                                                                                    |                                                                                                    |       |
| Codice: 50873 Titolo: Metodologia corvo: RESIDENZIALE V      |               |         |      |                                                                                                    |                                                                                                    |       |
| Organizzatore: CULPHOLONY                                    |               |         |      |                                                                                                    |                                                                                                    |       |
| Area/Objettivo formativo:                                    |               |         |      |                                                                                                    | 1                                                                                                    | CERCA |
| D Locardra/Wognerma S Gestore Isonore B Isonore Osus giorito |               |         |      |                                                                                                    |                                                                                                    |       |
| CODECK   MEDADONA   TITOLO                                   | HETTOOR OF LA | 1907210 | FIRE | ORD DETING TO ETCHLETOEMATIONE DA NORMA                                                                                                    | PORT PROPER                                                                                                    |       |
|                                                              |               |         |      | Second International Contract of the second second s | and the state of the state of t |       |

- 4. una volta visualizzato il corso è necessario cliccare sull'icona a matita "gestione iscrizione"
- 5. una volta dentro la scheda del corso, per iscriversi all'edizione scelta è necessario cliccare sull'icona a matita.

| Note:                                                                         |                                     |             |       |    |                                 |
|-------------------------------------------------------------------------------|-------------------------------------|-------------|-------|----|---------------------------------|
| 🕘 Edizione N 1                                                                | Data limite iscrizione on-li        | ine: 24-    | 03-20 | 25 | Da Svolger                      |
| Data inizio: 27-03-2025<br>Luogo di CTE NEXT - CS<br>svolgimento: TORINO (TO) | Data fine: 27-03-2025<br>I PIEMONTE | 2           | P     | \$ | Iscriviti all'edizione n. 1 🔑   |
| Edizione N2                                                                   | Data limite iscrizione on-li        | ine: 24-    | 03-20 | 25 | Da Svolger                      |
| Data inizio: 27-03-2025<br>Luogo di CTE NEXT - CS<br>svolgimento: TORINO (TO) | Data fine: 27-03-2025<br>I PIEMONTE | <b>19</b> - | ø     | ቆ  | Iscriviti all'edizione n. 2 🛛 🔊 |

Seguendo i passaggi indicati è possibile iscriversi al seminario.

Per ulteriori richieste, compilare il form di assistenza presente al seguente link <u>https://assistenzasalute.csi.it/#/assistenza/FFS2</u>